#### Parent Portal Infographic

#### Registro 1

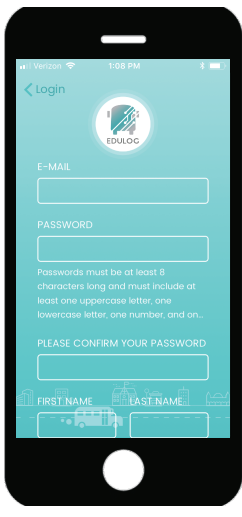

Registration successful! Please check your email to confirm your email address. OK

Confirme su correo

Ingrese su correo electrónico. Ingrese su contraseña. Confirme su contraseña. Ingrese su nombre y apellido. Seleccione Suscribirse

Revise su correo. Seleccione el enlace para activar su cuenta. La verificación de su cuenta se presentará.

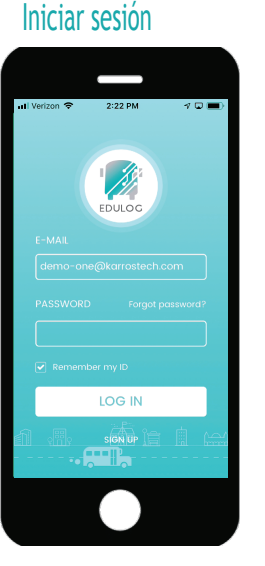

3

Ingrese su correo electrónico. Ingrese su contraseña. Seleccione iniciar sesión. Cuando haya ingresado, seleccione lista de estudiantes.

#### Agregar estudiante 4a Foto 2:27 PM

4

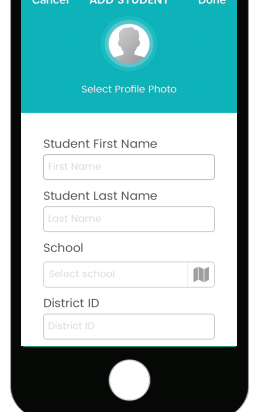

Ingrese el nombre y el apellido del estudiante. Busque la escuela por su nombre o locálizela con el mapa. Ingrese la identificación de distrito del estudiante. Seleccione la fecha de nacimiento del estudiante ..

#### Lista de estudiantes

6

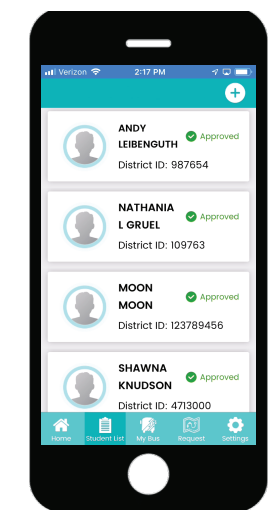

Si es rechazado, la información que ingresó no coincidió con la del distrito. Inténtelo de nuevo o contacte el distrito.

Student First Name SELECT PHOTO Take Photo Library Cancel

Seleccione el ícono de estudiante y suba una foto o tome una con su dispositivo.

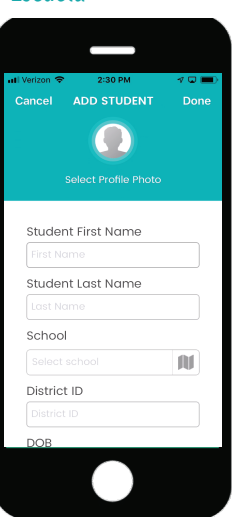

Busque la escuela por su nombre o locálizela con el ícono del mapa. 👔

#### Identificación de distrito 4C

| uli Verizon 🗢 | 2:30 PM            | ∢ ◘ ■ |
|---------------|--------------------|-------|
| Cancel A      | DD STUDENT         |       |
|               |                    |       |
| Sei           | ect Profile Prioto |       |
| Student I     | First Name         |       |
|               |                    |       |
| Student I     | ast Name           |       |
|               |                    |       |
| School        |                    |       |
|               |                    | N     |
| District IE   | )                  |       |
|               |                    |       |
| DOB           |                    |       |

La identificación de distrito es una identificación única, asignada al estudiante en el distrito. El distrito crea esta identificación.

#### **4d** Fecha de nacimiento

2

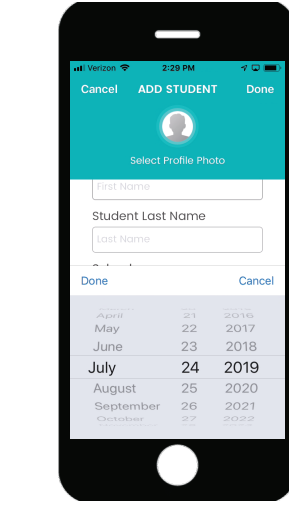

En Appple iOS desplácese en el menú de fecha nacimiento. En Android seleccione el día y la fecha en el calendario.

#### 5 Aprobado

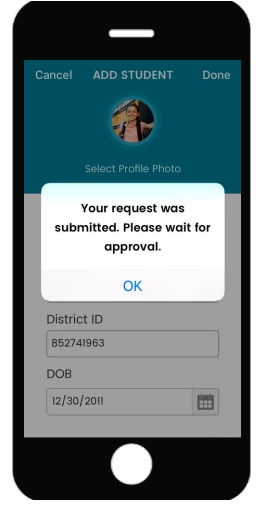

Envíe los datos del estudiante. La aprobación es inmediata. El estudiante se presentara como aprobado o rechazado.

# 7

## NATHANIAL'S INFORMATION NATHANIAL GRUEL

Información

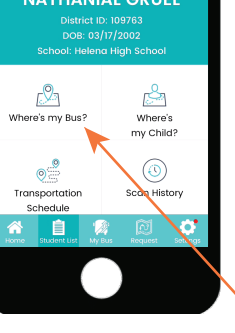

Cuando seleccione el nombre del estudiante en la lista de estudiantes su información aparecerá en la pantalla.

#### 8 Bus

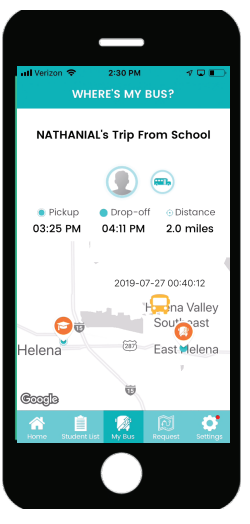

Seleccione: Dónde está mi bus? La escuela y el autobús serán mostrados en el mapa junto con la ruta y la información del viaje.

### Education Logistics

#### **4b** Escuela

#### Parent Portal Infographic

#### **9** Horario

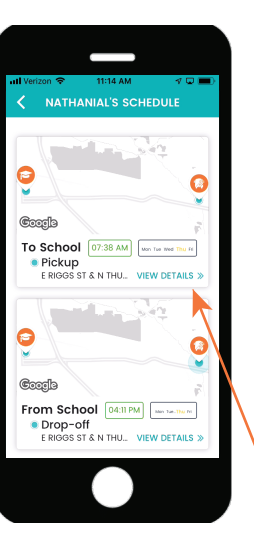

10

14

Detalles

Cuando seleccione el horario de transporte la información de recogida y desembarque será mostrada.

# Initiverson ® 11/21 AM P III = 0 Initial Notation NATHANIAL'S TRIP TO SC... \*\*\* Initial Notation Helena Valley Southeast Southeast Initial State Initial State

En la ventana de horario de recogida y desembarque, seleccione ver detalles para acceder a información adicional.

15

Contraseña

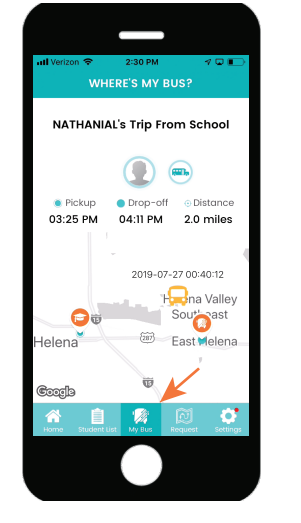

**11** Mibus

Cuando seleccione Dónde está mi bus? En el menú principal, esta selección también también lemostrará la información y un mapa del viaje de su estudiante.

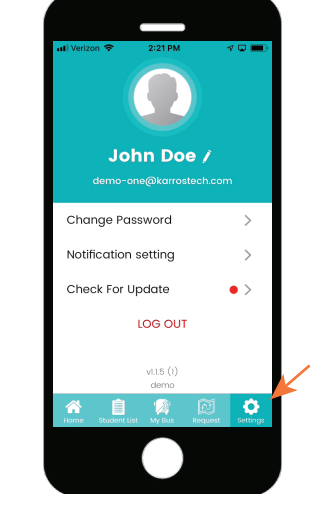

**12** Ajustes

Para ajustar la configuración de la aplicación seleccione ajustes desde el menú principal.

#### **13** Notificaciones

# 

Seleccione notificaciones desde ajustes.

Habilite notificaciones. Las notificaciones de viaje y admisión deben ser habilitadas AM y PM para cada estudiante.

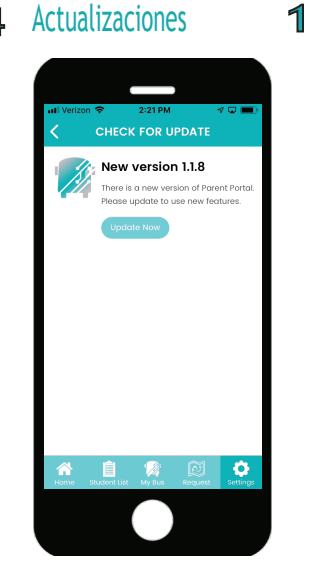

Seleccione Actualizaciones en Ajustes para descargar la actualización más reciente de esta aplicación.

| 🖬 Verizon 🗢      | 2:21 PM       | 4 🗆 🔳           |
|------------------|---------------|-----------------|
| <b>&lt;</b> Back |               |                 |
|                  |               |                 |
|                  |               |                 |
|                  | EDULOG        |                 |
|                  |               |                 |
|                  | YOUR PASS     |                 |
|                  |               |                 |
|                  |               |                 |
|                  |               |                 |
|                  |               |                 |
|                  | SUBMIT        |                 |
|                  |               |                 |
| Home Student I   | ist My Bus Re | rquest Settings |
|                  | _             |                 |

Seleccione cambio de contraseña en Ajustes para cambiar su contraseña.

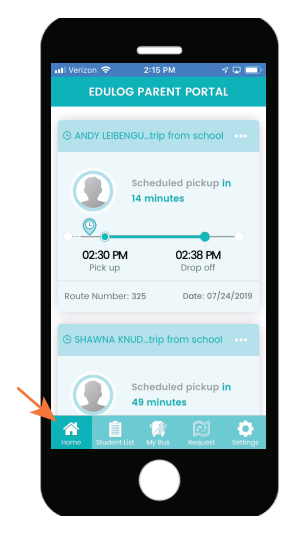

**16** Residencia

Seleccionar Residencia en el menú principal le mostrará el viaje del estudiante.